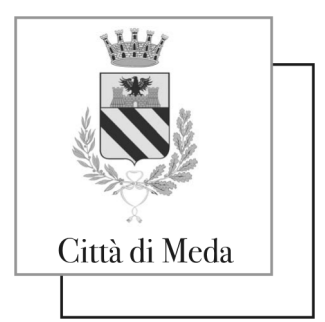

Area Servizi alla Cittadinanza Servizio Istruzione

## GUIDA ISCRIZIONI ONLINE AI SERVIZI SCOLASTICI A.S. 2024/2025

Dal giorno 06.05.2024 al 14 giugno 2024 sarà possibile iscriversi ai seguenti servizi:

- **REFEZIONE**
- PRE SCUOLA
- POST SCUOLA
- PRE POST
- TRASPORTO

per il nuovo anno scolastico 2024/2025 attraverso il Portale Iscrizioni Online.

ATTENZIONE: coloro che sono già iscritti al servizio di refezione scolastica NON dovranno iscriversi, il rinnovo avverrà in automatico

#### **MODALITÀ D'ISCRIZIONE**

#### NUOVI ISCRITTI (istruzioni per coloro che NON sono ancora registrati nel portale)

L'accesso al portale dovrà essere effettuato accedendo al seguente link: <u>https://www6.eticasoluzioni.com/medaportalegen</u>

#### Iscrizione con Codice Fiscale dell'alunno

| Iscrizioni Anno Scolastico 2024/25                                                          |                |  |
|---------------------------------------------------------------------------------------------|----------------|--|
| Codice Fiscale Alunno                                                                       |                |  |
| Password                                                                                    |                |  |
| Comune                                                                                      | Comune di Meda |  |
| Attenzione!! L'accesso da questa sezione deve essere eseguito solamente dai nuovi iscritti. |                |  |

1 - istruzione@comune.meda.mb.it - 0362 396522/211 -

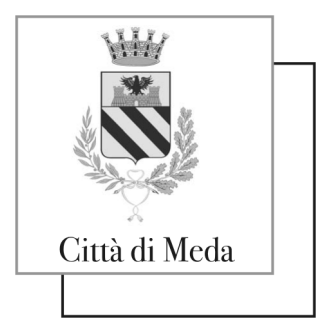

Area Servizi alla Cittadinanza Servizio Istruzione

- I nuovi iscritti dovranno premere il tasto **Nuova Iscrizione**. Successivamente inserire solamente il **Codice Fiscale Alunno** e premere il tasto verde 'Sono un nuovo iscritto'. Inserire tutti i dati richiesti dal form, salvare l'iscrizione e, infine, scaricare la documentazione utile generata al termine.
- Per la modifica dell'iscrizione già salvata ed inoltrata all'ufficio, premere sempre il tasto Nuova Iscrizione al link indicato sopra, inserire il Codice Fiscale Alunno, la Password fornita durante l'iscrizione e premere il tasto verde 'Sono un nuovo iscritto'. Eseguire il Cambio Password scegliendo una password personale che rispetti i requisiti richiesti, modificare i dati, salvare e scaricare la documentazione generata al termine dell'iscrizione.

# **Iscrizione tramite SPID**

 I nuovi iscritti dovranno premere il tasto Iscriviti con SPID scegliere dal menù a tendina il proprio Identity Provider (es Aruba, InfoCert ecc) e inserire le credenziali SPID del genitore che verrà associato all'alunno.

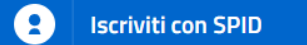

- Successivamente, inserire il Codice Fiscale dell'alunno e premere sul tasto 'Sono un nuovo iscritto'. Inserire tutti i dati richiesti dal form, salvare l'iscrizione e, infine, scaricare la documentazione utile generata al termine.
- Per un'eventuale modifica dell'iscrizione già salvata ed inoltrata all'ufficio, premere sempre il tasto **Iscriviti con SPID** al link indicato sopra e seguire il percorso descritto nel punto precedente.

#### **Iscrizione con CIE**

• I nuovi iscritti dovranno premere il tasto **Iscriviti con CIE** e seguire le istruzioni secondo la modalità di autenticazione scelta scegliere.

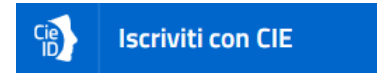

- Successivamente, inserire il Codice Fiscale dell'alunno e premere sul tasto '*Sono un nuovo iscritto*'. Inserire tutti i dati richiesti dal form, salvare l'iscrizione e, infine, scaricare la documentazione utile generata al termine.
- Per un'eventuale modifica dell'iscrizione già salvata ed inoltrata all'ufficio, premere sempre il tasto **Iscriviti con CIE** al link indicato sopra e seguire il percorso descritto nel punto precedente.

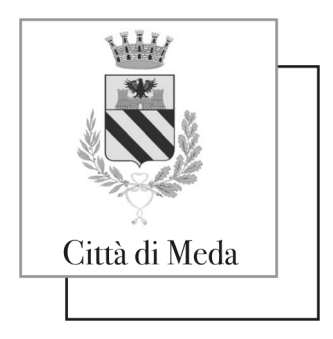

Area Servizi alla Cittadinanza Servizio Istruzione

In seguito all'accesso al portale, verrà richiesto di inserire un indirizzo e-mail valido, sul quale riceverete un codice da utilizzare per procedere all'iscrizione.

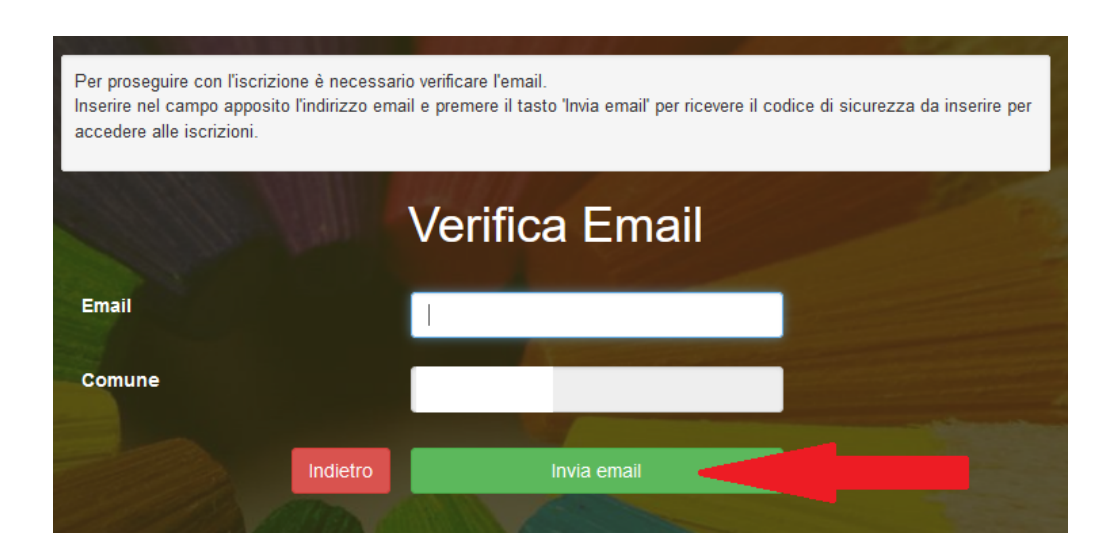

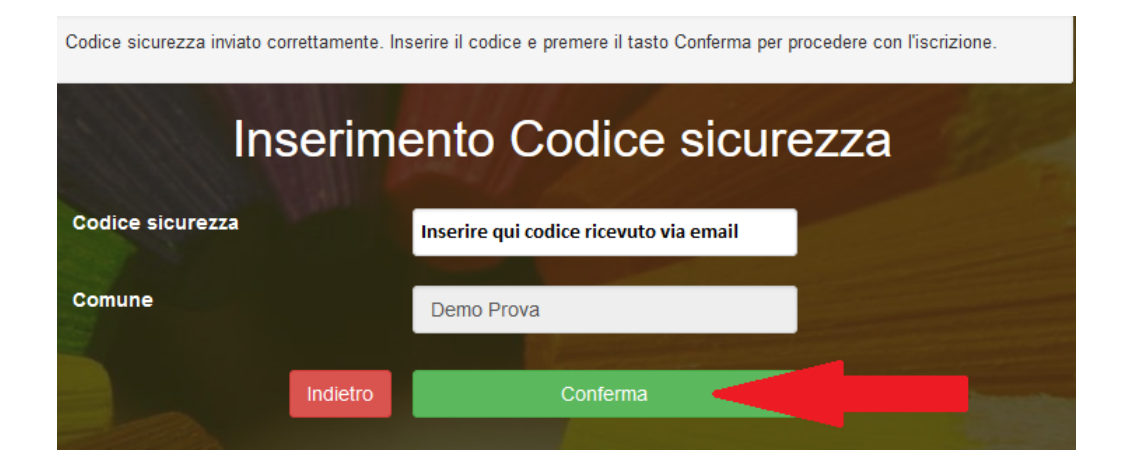

A questo punto sarà necessario compilare tutti i dati richiesti. Al termine del processo, sarà possibile scaricare:

- ✓ il riepilogo della domanda d'iscrizione compilata
- ✓ la lettera con le proprie credenziali d'accesso

Il modulo online dovrà essere debitamente compilato e sottoscritto entro e non oltre il giorno 15/06/2024.

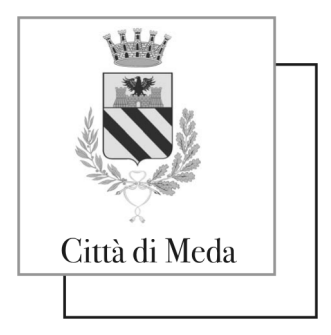

Area Servizi alla Cittadinanza Servizio Istruzione

### RINNOVI O AGGIUNTE DI SERVIZI PER UTENTI GIÀ REGISTRATI NEL PORTALE

Per coloro che sono già registrati nel Portale Genitori, o hanno scaricato l'applicazione ComunicApp, è possibile procedere al rinnovo iscrizione/aggiunta di un servizio per l'anno scolastico 2024/2025, accedendo direttamente dalla HOME della pagina personale, selezionare **ANAGRAFICA** e quindi scegliere l'opzione **RINNOVO ISCRIZIONE**.

Continuare compilando solo la parte dedicata al servizio scelto. Per concludere la procedura è necessario SEMPRE cliccare sulla voce DIETA indipendentemente dalla scelta del servizio.

ATTENZIONE: in questo caso, se sei già iscritto alla refezione, NON selezionare e NON compilare la parte REFEZIONE, in quanto la procedura di rinnovo avverrà in automatico.